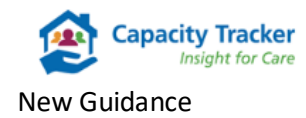

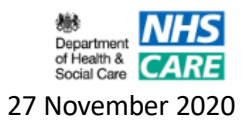

# How to Register as a Home Care User

Current CQC Registered Home Care Providers will be auto registered on Capacity Tracker on 30<sup>th</sup> November 2020. Providers will receive an automated email with details on how to log on to the system and further guidance can be found via the Help tab.

Additional Home Care provider users can register <u>from 30<sup>th</sup> November onwards</u> by following the next simple steps:

# Step 1: Registering

New Users can register by selecting the green 'Register NOW' button on the screen below.

| Capacity Tracker                   |                                                                          | Department<br>of Health &<br>Social Care |
|------------------------------------|--------------------------------------------------------------------------|------------------------------------------|
| Register Help Videos               |                                                                          |                                          |
| Log in                             |                                                                          |                                          |
|                                    | Log in to Capacity Tracker                                               |                                          |
|                                    | Email Address                                                            |                                          |
|                                    | Password                                                                 |                                          |
|                                    | Remember Me 📄 🔶 Log In Register NOW 🤤                                    |                                          |
|                                    | Forgotten password?                                                      |                                          |
|                                    |                                                                          |                                          |
|                                    |                                                                          |                                          |
|                                    |                                                                          |                                          |
|                                    |                                                                          |                                          |
| ♥ @CapacityTracker 🤳 0191 691 3729 | •••• NECS                                                                | Crown<br>Commercial<br>Service           |
| Secontact Us                       | © 2020 NHS Commissioning Board. Developed by North of England Commission | Dining Support Unit (NECS)               |

# Step 2: Completing your new account details

Complete your full details on the screen below then select the **Next** button.

It is important that new users complete this screen fully and accurately as the details will be forwarded on for review by an Approver from within your organisation. Where a current Approver for your organisation doesn't currently exist your new user request will be reviewed by a member of the Capacity Tracker Team.

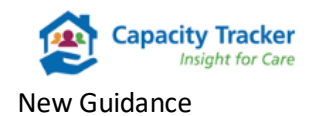

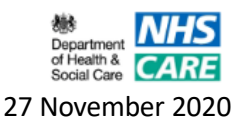

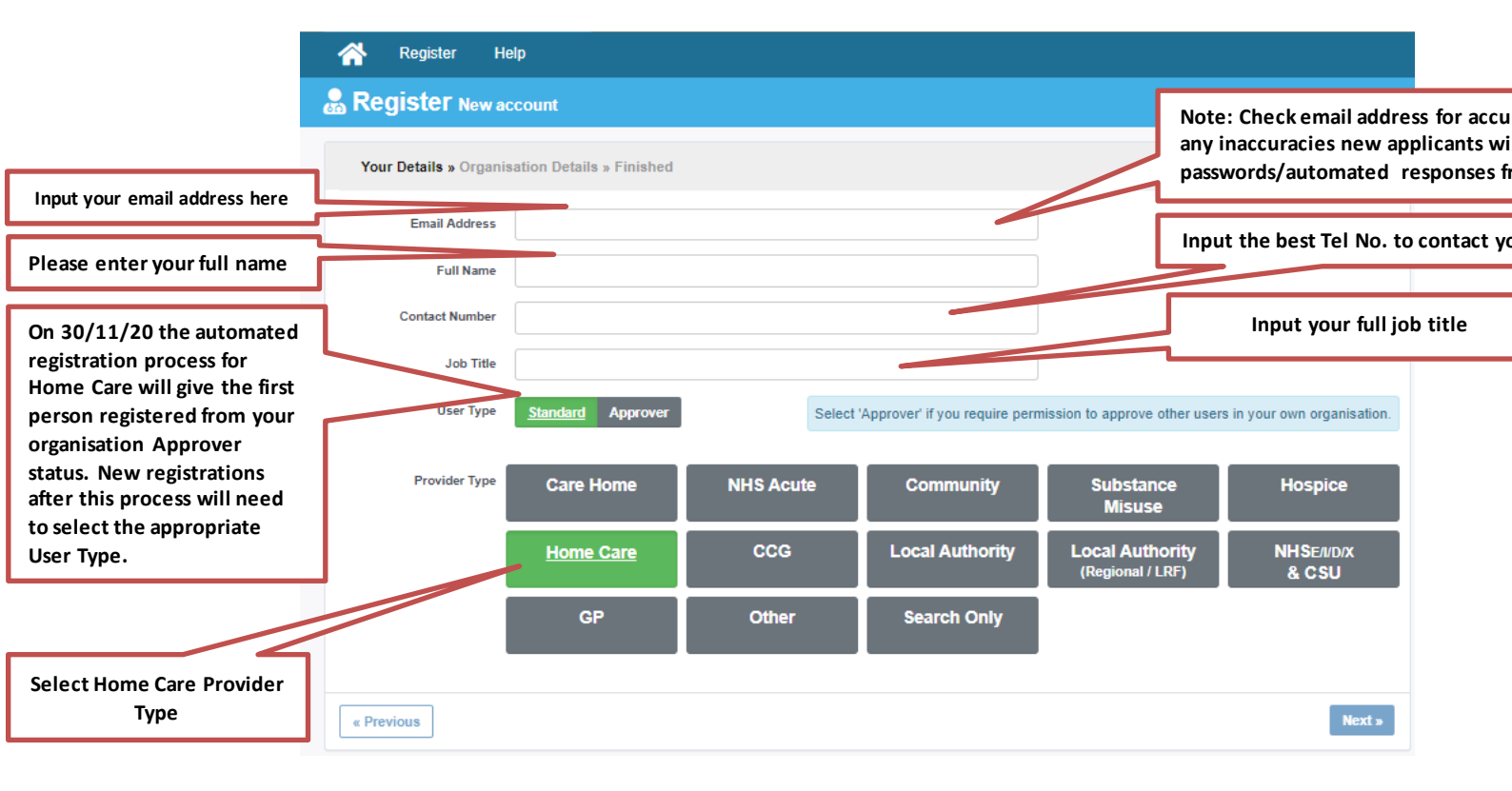

Please note your email address should be an email address that has not been registered with the Capacity Tracker previously. A warning will appear if the address is already registered "Username taken" Should this occur either use a different email aligned to your organisation or reset the password aligned to the existing email address via the Forgotten password facility on the Log in page. See alternative guidance "Resetting your Password" if needed located within the Help tab.

#### Step 3: Search for your Home Care Provider location

| *                                              | Register H        | elp                                                |                                                   |        |  |  |
|------------------------------------------------|-------------------|----------------------------------------------------|---------------------------------------------------|--------|--|--|
| Register New account                           |                   |                                                    |                                                   |        |  |  |
| Your Details » Organisation Details » Finished |                   |                                                    |                                                   |        |  |  |
|                                                | Domicilliary Care | NN11NN Search                                      | To select another provider, type another postcode |        |  |  |
|                                                |                   | Cranberry Home Care Cranberry Care Services NN11NN | ~                                                 |        |  |  |
|                                                |                   |                                                    |                                                   |        |  |  |
| « Pre                                          | evious            |                                                    |                                                   | Next » |  |  |

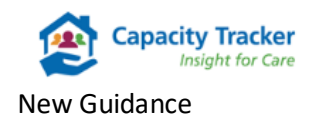

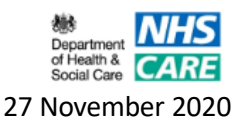

From the above screen input the postcode for your home care provider. You will then be displayed a provider(s) with that postcode. Clicking on the appropriate provider will produce a green tick to confirm your selection. You can add multiple sites by repeating this step to add further locations. When complete select the **Next** button.

### **Step 4: Terms and Conditions and Communications Policy**

You will then be taken to the screen below displaying **our** Terms and Conditions and Communications Policy - Please read these fully prior to clicking on the "**I agree**" boxes for each element and the blue **Complete** button.

| Register Help                                                                                                    |         |
|----------------------------------------------------------------------------------------------------|---------|
|                                                                                                    |         |
| Your Details » Organisation Details » Finished                                                                                                    |         |
| By signing in to the Capacity Tracker, I, the user:<br>All users<br>• Lam (or am employed/engaged by)                                                                                                    | •       |
| <ul> <li>a person involved in the commissioning, management or provision of health, care or accommodation.</li> <li>a person involved in the commissioning, management or provision of health, care or accommodation of involved in the commodation of involved in the solely for the purposes listed above.</li> <li>I will use Capacity Tracker and the data I access through it solely for the purposes listed above.</li> <li>I will not use Capacity Tracker and the data I access through it for any other commercial or business purpose without the prior written agreement of NECS.</li> <li>I confirm that the information which   provided during the registration process was accurate and I agree to immediately notify NECS of any changes to this information.</li> <li>I will check that I have been granted the correct access level and will inmediately notify NECS of I become savare of any problems with accessing Capacity Tracker or if my access should be revoked or amended (e.g. should I no longer be (or be employed/engaged by) a person issted above).</li> <li>I will kneep my login details privite and secure and will not permit anybody piece to use capacity Tracker using my login details. If suspect my login details have been</li> </ul> | •       |
| Terms of Use<br>O I agree O I do not agree                                                                                                    |         |
| Communications                                                                                                    |         |
| I agree to receiving important email communications and information alerts which are relevant to the commissioning, management or provision of health, care<br>accommodation. I understand that I can opt in or out of such communications at any time.                                                                                                    | e or    |
| O I agree O I do not agree                                                                                                    |         |
|                                                                                                    |         |
| « Previous Comp                                                                                                    | olete » |

Your new user request will then await Approval/Rejection from either someone with Approver status from within your organisation or where there is no current Approver in place a member of the Capacity Tracker Team.

Once your request has been reviewed you will be notified via an email of the decision reached.

- **Rejected-** you will be advised of the reason for this decision.
- Approved- you will be provided with log on details including a password, which
  must be changed on first use to something more memorable. In the unlikely event
  that you don't receive, emails directly please check your spam folders in case it
  has been diverted there. Your password must comply with NHS policy on
  password strength, which will be advised on the change password screen.

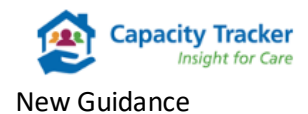

 Bepartment of Health & Social Care
 CARE
 27 November 2020

# Step 5: Helpful Tips

• Add the Capacity Tracker email address to your safe senders list and chose your version of Microsoft Office so alerts do not drop into your junk email – see link for advice:

https://support.office.com/en-us/article/add-recipients-of-my-email-messages-to-thesafe-senders-list-be1baea0-beab-4a30-b968-9004332336ce Our sending address is noreply@capacitytracker.co.uk

• For larger organisations with managed IT policies, ask IT to add the tracker address to your Trusted Sites list <u>https://capacitytracker.com</u>